## 住宅ローンの一部繰上返済手続きの申込み 住宅ローンー部繰上返済 試算依頼 住宅ローンの一部繰上返済の試算依頼を行うことができます。 ※ 一部繰上返済を行うには、繰上返済指定日の10営業日前までに「住宅ローン一部繰上返済 試算依頼」を行う必 要があります。なお、営業日には、土曜日・日曜日および祝日を含みません。 ※ パソコン用画面での操作のみとなります(スマートフォンの場合もパソコン用画面で操作いただきま す)。 手順1 取引選択 ÷ @ 11 # = お取引メニュー メニュー画面の「各種お申込み・お手続き」→「住宅ローンのお申 -4 込み」をタップし、手順2へ進みます。 銀行太郎 様いつむ 残高照会・入出金明細照会 Ð (重要)電子メール 登録してください。 ールき 振込·振替 (借入·返済) Đ data taro123456 定期預金·外貨預金 Ð 前のログイン日時 税金・各種料金の払込み Ð 各種お申込み・お手続き Θ |各種お取引 公共料金自動引落登編 住所変更 各種お申込・手続きのこ ワンタイムパスワード 住宅ローンのお申込み 住宅ローンのお申込み 「住宅ローンー部繰上返済 試算依頼」の選択 手順2 ┃住宅ローン一部繰上返済のメニュー 住宅ローンー部繰上返済のメニュー画面が表示されます。 住宅ローンー部繰上返済の試算依頼の「選択」をタップし、 ・住宅ローンの一部繰上返済にあたり、必ず「試算依頼」をお申込 ください。 手順3へ進みます。 試算依頼にもとづき当行より案内する試算結果を確認後、正式申 込をお願いします。 繰上返済日は、試算依頼日より10営業日を経過した毎月のご返 済日となります また繰上返済日の5営業日前までに正式申込をお願いします。 一部繰上返済の試算依頼および正式申込受付後は、翌々営業日ま でに受付結果を、インターネットバンキングのホーム画面に表 される「重要なお知らせ」にてご案内させていただきますので、 ム面面に表示 みずご確認ください. ◎」・「「「「「」」」(「「」」」(「「」」」(「「」」」(「「」」」(「「」」」(「「」」」(「」」」)(「」」」(「」」)(「」」)(「」」)(「」))(「」)))(「」))))。 様にご案内させていただきます。) お申込種別 住宅ローン一部繰上返済 試算依頼 選択 🗆 選択 住宅ローン一部繰上返済正式申込 選択 ⊑ |ご依頼内容の照会・取消 -過去にご依頼された内容について、こちらから確認できます。 ご依頼内容の照会・取消 住宅ローン一部繰上返済のメニューへ トップページへ

面面ID:SHA001

## 手順3 住宅ローン一部繰上返済(規定)の確認

.....

|                                                                                                    | 住宅ローンー部繰上返済(規定)画面が表示さ                              |
|----------------------------------------------------------------------------------------------------|----------------------------------------------------|
| ☆ホーム 焼高瓶会・ 振込・重荷 定期預金 和金・名種料金の払込み 名種お申込み・お手続き ご利用サービスの変更<br>(借入・返済) 外音預金 和金・名種料金の払込み 名種お申込み・お手続き ご利用サービスの変更                                                                                                    | れます。<br>  住宅ローンの一部繰上返落に係る留音事項を                     |
| □min3.0mm011<br> 住宅ローン一部繰上返済(規定)                                                                                                    | ご確認いただきます。                                         |
| 1日モビーノー部項工業所(現在)」の1982年編編のリス、「この1982年編編し、参照しより」をデエックしてくたとい。<br> 住宅ローン一部線上返済(現在)                                                                                                    | ご確認後、「この内容を確認し、承諾します。」<br>  のチェックボックスにチェックを入れ 「次へ」 |
|                                                                                                    | をクリックし、手順4へ進みます。                                   |
| (1) お借入金額の全額を促止医害する場合<br>(2) 送売入払防、「不利時等を活または「元金均等差点」以外の場合<br>(3) 分割時貨期間中の場合<br>(4) 元金法及を常用目のの場合<br>(5) お借入れ後、利回元和金送茶(半年ごとの増額医茶がある場合、お借入後1回目の増額月の元利金送茶)がお済みでない場合<br>(5) お借入れ後、利回元和金送茶(半年ごとの増額医茶がある場合、お借入後1回目の増額月の元利金送茶)がお済みでない場合<br>(6) 通常相応よりお借いたいの場合<br>(8) 通常特価によりお借入れしている場合 |                                                    |
| ※上記以外でも、お飯人内啓やご送外状況後によって、お取扱いできない考らかごさいますので、あらかしめご了がください。<br>ゴ<br>「この内容を確認し、承諾します。」                                                                                                    | チェックボックス                                           |
| 次へ                                                                                                    | - 次へ                                               |
|                                                                                                    |                                                    |

\_\_\_\_\_

| 手/順 4 読む<br>住宅ローン一部線上返済の試算依頼                                  | 算依頼の入力(※お手元に「ご融資明細調<br>電通した毎月のご変発日となります。<br>電局あまでに正式中込を行ってください。<br>に確實明確調となみチェにご用風ください。<br>REDNでない場合がございます。あらかじめご了承ください。<br>さい。 | 表」をご用意ください) 試算依頼の入力画面が表示されます。 入力項目欄の「当初お借入金額」「当初のお借 入日」は「ご融資明細表」に記載させていただいております。 なお、「ご融資明細表」を紛失された場合等は、 お取扱店にご連絡ください。 |
|---------------------------------------------------------------|----------------------------------------------------------------------------------------------------|----------------------------------------------------------------------------------------------------|
| 住宅ローン-部級上返済 試算依頼                                              |                                                                                                    | お申込情報の入力後、 <b>「確認画面へ」</b> をクリッ<br>  クし、 <b>手順5</b> へ進みます。                                                             |
| ご本人情報                                                         |                                                                                                    |                                                                                                    |
| 漠字氏名                                                          | データ太郎                                                                                                    |                                                                                                    |
| 力ナ氏名                                                          | 7*-9909                                                                                                    |                                                                                                    |
| ┃お申込情報<br>以下の項目を入力し、確認画面へお進みください。<br>※繊上返済ご希望全額、当初のお借入全額、当初のお | 備入日、住宅ローンお歌引店は、入力必須です。                                                                                                    |                                                                                                    |
| インターネットバンキング代表口座                                              | 泉岳寺 普通 0000100                                                                                                    |                                                                                                    |
| 繰上返済ご希望金額(万円)                                                 |                                                                                                    |                                                                                                    |
| 当初のお借入金額(万円)                                                  |                                                                                                    |                                                                                                    |
| 当初のお借入日(和暦)                                                   | <選択して下さい→ 年 → 月 → 日                                                                                                    |                                                                                                    |
| 住宅ローンお取扱店                                                     |                                                                                                    |                                                                                                    |
| 取扱番号                                                          |                                                                                                    |                                                                                                    |
| 戻る                                                            | 確認画面へ                                                                                                    | 確認画面へ                                                                                                    |

| 手順5 討                                            | <b>は算依頼内容の確認</b>                              |                  |
|--------------------------------------------------|-----------------------------------------------|------------------|
| 御山梨中央銀デ                                          | प्रेष्ट्र प्रतर <b>७ कि कि</b>                | ログアウト            |
| 合ホーム 残高照会・振込・振替 定<br>入出金明綱照会 (借入・返済) 外           | 期預金<br>負預金 税金・各種料金の払込み 各種お申込み・お手続き ご利用サービスの変更 |                  |
|                                                  |                                               | 画面ID:BHA014      |
| 住宅ローン-部繰上返済試算依頼                                  | 内容のご確認                                        |                  |
| 依賴內容入力 依賴內容確認 受付完了                               |                                               |                  |
| 住宅ローン一部機上返済の試算依頼にてご入力い<br>よろしばわげ 「由込を確定すろ」ボタンを押し | ただいた内容をご確認ください。<br>てください                      |                  |
|                                                  |                                               |                  |
| 」お申込種別                                           |                                               |                  |
| 住宅ローン一部繰上返済 試算依頼                                 |                                               |                  |
|                                                  |                                               |                  |
| ご本人情報                                            |                                               |                  |
| 漢字氏後                                             | ろ データ太郎                                       |                  |
| カナ氏名                                             | 名 〒*-9909                                     |                  |
| お申込情報                                            |                                               |                  |
| インターネットバンキング代表口目                                 | 至 内容1                                         |                  |
| 繰上返済ご希望金額(万円)                                    | 內容2                                           |                  |
| 当初のお借入金額(万円)                                     | 内容3                                           |                  |
| 当初のお借入日(和暦)                                      | 内容4                                           |                  |
| 住宅ローンお取扱に                                        | 5 内容5<br>市空を                                  |                  |
| 1000世*                                           | 0 DK1 F                                       | [ <u>#]</u> 正する] |
|                                                  |                                               |                  |
| ŧ                                                | 申込を中止する 申込を確定する                               |                  |
| 戻る                                               |                                               |                  |

手順6 「住宅ローン一部繰上返済 試算依頼」の受付完了

| 住宅ローン-部繰上返済試算依頼の受                                                                                                    | 树完了                                    |  |  |  |  |
|----------------------------------------------------------------------------------------------------|----------------------------------------|--|--|--|--|
| 依赖内容入力 ) 依赖内容确認 受付完了                                                                                                    |                                        |  |  |  |  |
| 住宅ローン一部堤上返済 試算依頼お申込を受付けました。受付着号は0000001番です。<br>翌々営業日までにお受付視聴を、インターネットバンキングログイン後の「重要なお知らせ」にてご案内いたします。(試算依頼受付の内容に誤り等がある場合に<br>ついても、同様にご案内いたします)<br>ご利用ありがとうございました。<br>ページを印刷する |                                        |  |  |  |  |
| ┃お申込種別                                                                                                    |                                        |  |  |  |  |
| 住宅ローン一部続上返済 試算依頼                                                                                                    |                                        |  |  |  |  |
| ご本人情報                                                                                                    |                                        |  |  |  |  |
| 漢字氏名<br>カナ氏名                                                                                                    | デー <b>夕太郎</b><br>デ <sup>ー</sup> 9909   |  |  |  |  |
| ┃お申込情報                                                                                                    |                                        |  |  |  |  |
| インターネット/じンキング代表口座<br>建工返済ご希留金額(万円)<br>当初のお借入を額(万円)<br>当初のお借入日(和層)<br>住宅ローンお取取品<br>取取書号                                                                                       | 內洛1<br>內洛2<br>內洛3<br>內洛4<br>內洛5<br>內洛6 |  |  |  |  |

「住宅ローン一部繰上返済 試算依頼」の受 付完了画面が表示されます。 試算依頼内容をご確認ください。